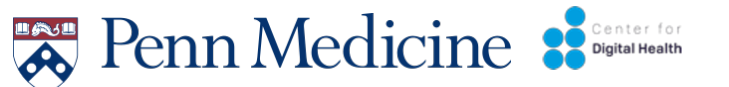

## Digital Data and Mental Health Study

**Electronic Communication and Digital Data** 

## **Downloading and Donating Data**

Hello! This document provides an overview of how to safely and securely download and donate your data

> You can donate independently <u>or</u> work with a CDH researcher.

If you have any questions or concerns, please email digitalhealth@penn medicine.upenn.edu

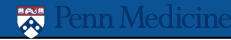

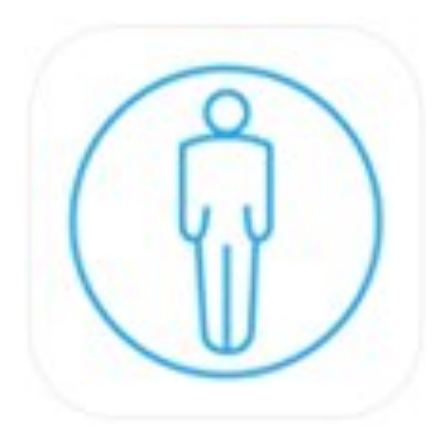

### You will download AWARE Client V2 app on your Android

AWARE Client V2 securely and passively collects screen time activity and movement from your Android

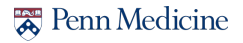

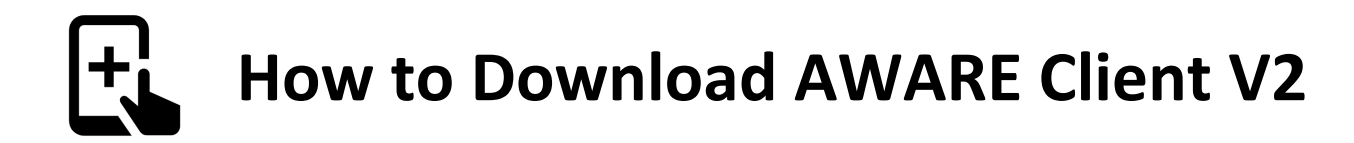

Google's recent move to block accessibility services from being published in the Play Store has led to a temporary removal of AWARE's main client and plugins from the Play Store.

### The following is a workaround to install AWARE if you search for it in the Google Play store and it cannot be found.

**Step 1** Configure Phone for Installation of Apps Outside the Play Store Go to "Settings -> Apps & notifications -> Advanced -> Special app access -> Install unknown apps"

Select the app (your preferred internet browser) that you wish to grant permissions to install from unknown sources from.

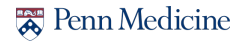

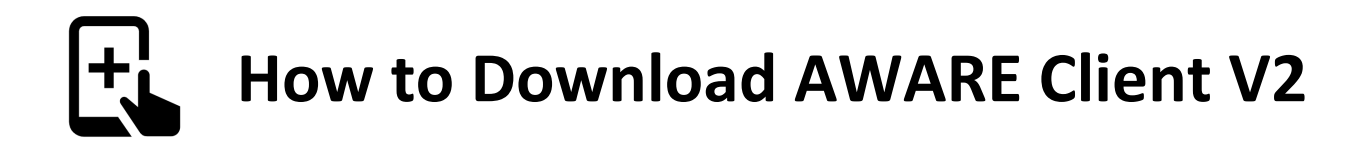

**Step 2:** Click on the link below from your phone to download the AWARE V2 app

http://jenkins.awareframework.com/job/com.aware.phone/lastSuccessfulBuild/a rtifact/aware-phone/build/outputs/apk/release/aware-phone-armeabirelease.apk

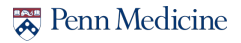

Step 3: Open and install the AWARE V2 App

- 1. Install AWARE V2 by clicking "INSTALL"
- 2. Open the AWARE V2 app after installation is complete
- 3. Enable all permissions (press "Allow") as the messages appear

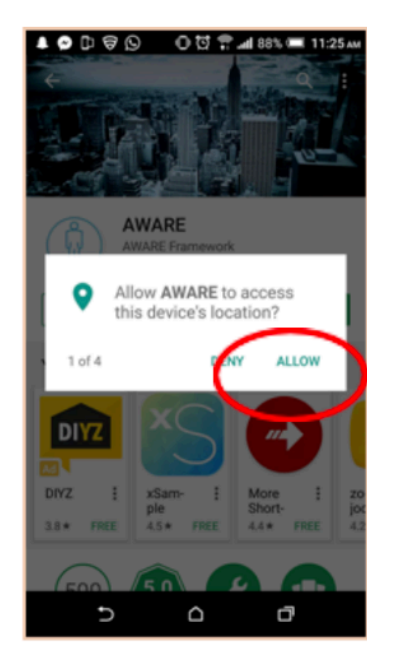

### **Step 4** You will see this screen. Go to Settings

| App Store 📶 🗢 1:46 F | M Ø         | 🖬 Verizon 🗢                            | 12:57 PM                      |               | 1 Q 🔳      |
|----------------------|-------------|----------------------------------------|-------------------------------|---------------|------------|
| ESM                  | 1           | <b>A</b>                               | Setting                       | $\mathbf{O}$  | 0:0<br>000 |
|                      |             | Study                                  |                               |               |            |
|                      |             | Study URL                              |                               |               |            |
|                      |             | https://aware-clou<br>index/19/Y7FHszT | d.wwbp.org/index.phj<br>7jCcs | p/webservice, |            |
|                      |             | Device ID                              |                               |               |            |
| No pending           | survey(s)   | f797838d-2dbf-4e                       | e7f-9ab5-73b26e1ba            | 4a7           |            |
|                      |             | Device Name                            |                               |               |            |
|                      |             | CDH's iPhone                           |                               |               |            |
|                      |             | Advanced Set                           | ttings                        |               |            |
|                      |             |                                        |                               |               |            |
|                      |             | Sensors                                |                               |               |            |
|                      |             | Accelero                               | ometer                        |               |            |
|                      |             | Acceleration                           | n, including the force        | of gravity    |            |
|                      |             | 式 Activity                             | Recognition                   |               |            |
|                      |             | ["cycling"]                            |                               |               |            |
|                      |             | Ambient                                | Noise                         |               |            |
|                      |             | Ambient no the device                  | ise collected from a n        | nicrophone or | ı          |
|                      |             | Baromet                                | er                            |               |            |
|                      |             | Atomosphe                              | ric air pressure              |               |            |
|                      |             | Battery                                |                               |               |            |
| *                    | Ø           | E                                      | ~                             | Ő             | •          |
| M Conte              | ct Settings | ESM                                    | Context                       | Sett          | nas        |

#### **Step 5** Click the QR code symbol Step 6 Click 'OK' 🖬 Verizon 🗢 12:57 PM 0:0 Setting Ð Study Study URL https://aware-cloud.wwbp.org/index.php/webservice/ index/19/Y7FHszT7jCcs Device ID f797838d-2dbf-4e7f-9ab5-73b26e1ba4a7 Device Name CDH's iPhone "AWARE V2" Would Like to Advanced Settings Access the Camera For finding a QR Code, this application needs to access your camera. Sensors Accelerometer Don't Allow OK Acceleration, including the force of gravity Activity Recognition 3 ["cycling"] Ambient Noise Ambient noise collected from a microphone on the device Barometer $\bigcirc$ Atomospheric air pressure Battery 88. $\approx$ Ø Ξi ESM Settings

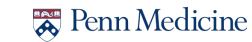

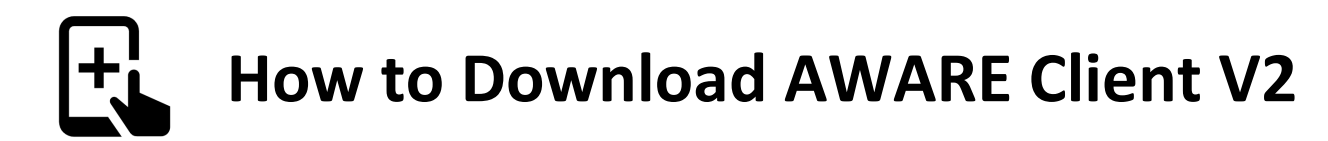

**Step 7** Take a picture of this QR code

The QR code is a unique code for this study and prepopulates AWARE's data sources.

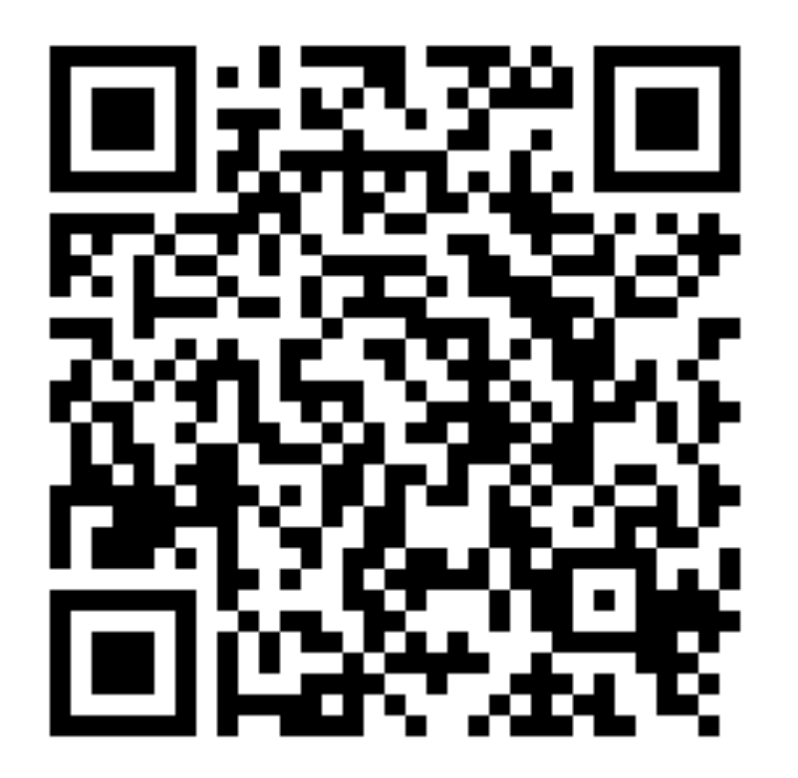

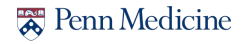

Step 8 Select 'Join'

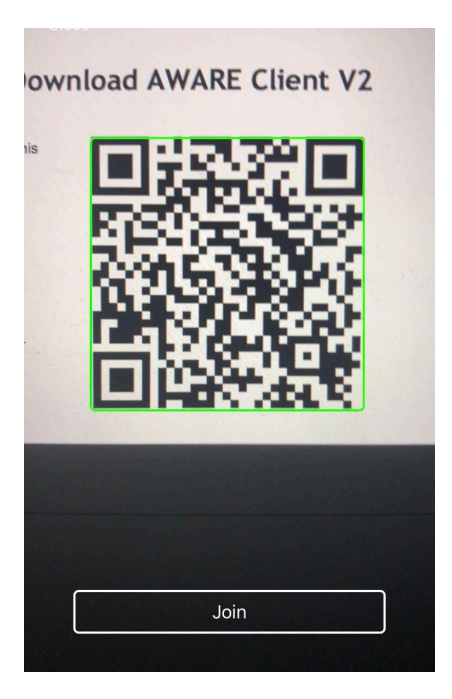

**Step 9**: There may be more permissions requested depending on the study. Press "Allow" for each.

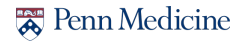

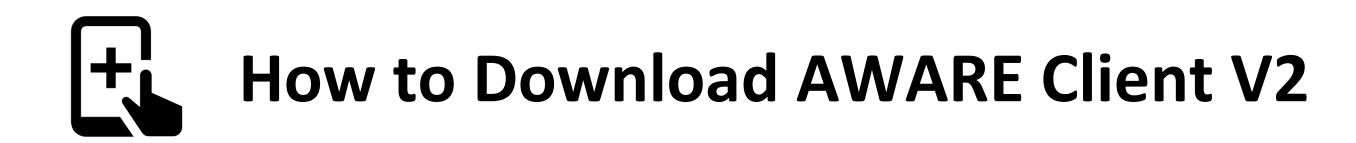

Step 10: Under 'Settings You will see this screen, please click 'Device Name'

| <u>}</u>         |                                                      | Setting                 | Ð            | 0:0 |
|------------------|------------------------------------------------------|-------------------------|--------------|-----|
| u                | dy                                                   |                         |              |     |
| tu<br>tps<br>dex | <b>dy URL</b><br>://aware-cloud.w<br>/19/Y7FHszT7jCo | wbp.org/index.php<br>cs | /webservice/ |     |
| Dev              | ice ID                                               |                         |              |     |
| 266              | 7195-2fb2-4c11-                                      | -b596-d145f33b35        | 54a          |     |
| Dev              | ice Name                                             |                         |              |     |
| You              | r iPhone's name                                      | 8                       |              |     |
| Adv              | anced Settir                                         | ngs                     |              |     |
| Sen              | sors                                                 |                         |              |     |
| 17               | Accelerom                                            | eter                    |              |     |
| H                | Acceleration, ir                                     | ncluding the force of   | of gravity   |     |
| x                | Activity Re                                          | cognition               |              |     |
|                  | Angleignet N                                         | -1                      |              |     |
| Ĩ                | Ambient noise<br>the device                          | collected from a m      | icrophone or | L   |
|                  | Barometer                                            |                         |              |     |
| $\bigcirc$       | Atomospheric a                                       | air pressure            |              |     |
|                  | Battery                                              |                         |              |     |
|                  |                                                      | ~                       | Q            | ¥   |
|                  | ESM                                                  | Context                 | Setti        | ngs |

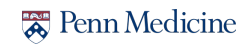

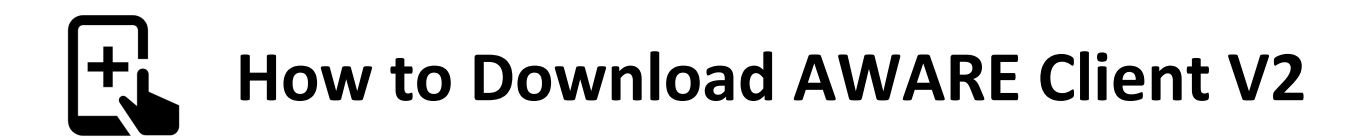

**Step 11** Please change 'Device Name' to 'Your Unique ID Number' from the Center for Digital Health Page

| Setting 🔶 🔡                                                                              | 🚅 Center for Digital Health                                              |
|------------------------------------------------------------------------------------------|--------------------------------------------------------------------------|
| Study                                                                                    | •• • • • • • • • • • • • • • • • • • • •                                 |
| Study URL<br>https://aware-cloud.wwbp.org/index.php/webservice/<br>index/19/Y7FHszT7/Ccs | Thanks for Sharing!                                                      |
| Device                                                                                   | The confirmation number for your participation is: Your Unique ID humber |
| 76f357 Device Name                                                                       |                                                                          |
| CDH's                                                                                    |                                                                          |
| Adva Cancel Update                                                                       |                                                                          |
| Sensors                                                                                  |                                                                          |
| Accelerometer                                                                            |                                                                          |
| Acceleration, including the force of gravity                                             |                                                                          |
| Activity Recognition                                                                     |                                                                          |
| q w e r t y u i o p                                                                      |                                                                          |
| asdfghjkl                                                                                |                                                                          |
| ☆ z x c v b n m                                                                          |                                                                          |
| 123 😂 🖳 space return                                                                     |                                                                          |

Renn Medicine

### Step 12 Click refresh to update the Device's Name. Please click 'Close'

| എ                        | Setting 🔂                                                                   |  |  |  |
|--------------------------|-----------------------------------------------------------------------------|--|--|--|
| Stuc                     | ly                                                                          |  |  |  |
| Stuc<br>https:<br>index/ | ly URL<br>//aware-cloud.wwbp.org/index.php/webservice/<br>19/Y7FHszT7jCcs   |  |  |  |
| Devi                     | ce ID                                                                       |  |  |  |
| 72667                    | 195-2fb2-4c11-b596-d145f33b354a                                             |  |  |  |
| Devi<br>Unic<br>Adva     | ce Name<br>ue ID number<br>anced Settings                                   |  |  |  |
| Sen                      | sors                                                                        |  |  |  |
| 17                       | Accelerometer                                                               |  |  |  |
| E)                       | Acceleration, including the force of gravity                                |  |  |  |
| x                        | Activity Recognition                                                        |  |  |  |
| Ţ                        | Ambient Noise<br>Ambient noise collected from a microphone on<br>the device |  |  |  |
|                          | Barometer                                                                   |  |  |  |
| $\bigcirc$               |                                                                             |  |  |  |
| $\cup$                   | Atomospheric air pressure                                                   |  |  |  |
|                          | Atomospheric air pressure Battery                                           |  |  |  |
|                          | Atomospheric air pressure Battery                                           |  |  |  |

|                          | Setting                                                                   | $\mathbf{C}$ | 0:0 |
|--------------------------|---------------------------------------------------------------------------|--------------|-----|
| Stud                     | yk                                                                        |              |     |
| Stuc<br>https:<br>index, | <b>ły URL</b><br>//aware-cloud.wwbp.org/index.php/web<br>'19/Y7FHszT7jCcs | service/     |     |
| Devi                     | ice ID                                                                    |              |     |
| 76f35                    | 735-8aff-42a0-ab48-8285ac3d75ff                                           |              |     |
| Devi                     | ice Name                                                                  |              |     |
| CDH's                    | s /~·                                                                     |              |     |
| Adva                     | a Completed reloading th<br>study configuration fro<br>AWARE server.      | ne<br>m      |     |
| Sen                      | s https://aware-cloud.wwbp.org                                            | 9/           |     |
|                          | index.php/webservice/index/1<br>Y7FHszT7jCcs                              | 9/           |     |
| Ř                        | Close                                                                     |              |     |
|                          |                                                                           |              |     |
| Ĩ                        | Ambient Noise<br>Ambient noise collected from a microp<br>the device      | hone on      |     |
|                          | Barometer                                                                 |              |     |
| O                        | Atomospheric air pressure                                                 |              |     |
| INN. P                   | Battery                                                                   |              |     |
|                          |                                                                           | Ö            | E   |
|                          | ESM Context                                                               | Settin       | gs  |

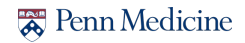

### Step 13 Click 'Advanced Settings'

| എ                      |                                                   | Setting                                    | Ð                                       | 0:0 |
|------------------------|---------------------------------------------------|--------------------------------------------|-----------------------------------------|-----|
| Stu                    | dy                                                |                                            |                                         |     |
| Stue<br>https<br>index | dy URL<br>://aware-clo<br>/19/Y7FHsz <sup>-</sup> | ud.wwbp.org/index.php<br>T7jCcs            | /webservice/                            |     |
| Dev                    | ice ID                                            |                                            |                                         |     |
| 7266                   | 7195-2fb2-4                                       | 4c11-b596-d145f33b35                       | 4a                                      |     |
| Dev                    | ice Name                                          | е                                          |                                         |     |
| Uni                    | que ID numt                                       | ber                                        |                                         |     |
| Adv                    | anced Se                                          | ettings                                    |                                         |     |
|                        |                                                   | stango                                     |                                         |     |
| Sen                    | sors                                              |                                            |                                         |     |
|                        | Acceler                                           | ometer                                     |                                         |     |
| K                      | Accelerati                                        | on, including the force o                  | of gravity                              |     |
| z                      | Activity                                          | Recognition                                |                                         |     |
| Ŷ                      | Ambien<br>Ambient n<br>the device                 | <b>It Noise</b><br>oise collected from a m | icrophone on                            |     |
|                        | Barome                                            | eter                                       |                                         |     |
| $\odot$                | Atomosph                                          | eric air pressure                          | er se e e e e e e e e e e e e e e e e e |     |
|                        | Battery                                           |                                            |                                         |     |
|                        |                                                   | $\approx$                                  | Ø                                       | ¥.  |
|                        |                                                   |                                            |                                         |     |

**Step 14**, Select Off for WiFi, Battery Charging Only, and select "Hide settings" for UI Mode

| Off           |
|---------------|
| 60            |
| On            |
| Off           |
| Hide Settings |
| No            |
| 1000          |
| Never         |
|               |
|               |
| 1.5.2 (43)    |
|               |
| Ø             |
|               |

\*Note, once you return back to "**Settings**" you will no longer be able to view or access "Advanced Settings" from your phone.

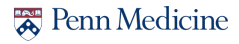

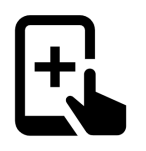

2:53

Study

Study U https://awa 19/Y7FHsz

Device I

Device N 00001 Exar

**Step 15** Click "Settings" to return back to its original page, and then click the Cloud icon in the top left part of the screen to sync your data.

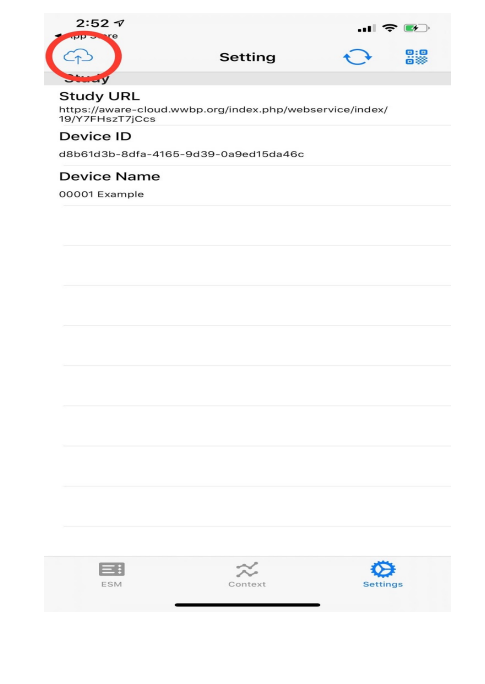

**Step 16** Read the following information, and then click "Execute." You will see this screen when completed, please click 'close'

|                                                                                                    | Nerizon .                                           | 12:06 PM                        |              | <b>x =</b> . |
|----------------------------------------------------------------------------------------------------|-----------------------------------------------------|---------------------------------|--------------|--------------|
| setting                                                                                                    | ŝ                                                   | Setting                         | $\mathbf{r}$ | 0:0          |
|                                                                                                    | Study                                               |                                 |              |              |
| <b>≹L</b><br>e-cloud.wwbp.org/index.php/webservice/index/<br>7 Ccs                                                                                      | Study URL<br>https://aware-clou<br>index/19/Y7FHszT | id.wwbp.org/index.php/<br>7jCcs | webservice/  |              |
| )<br>14fa-4185-0439-0a9ad15da48c                                                                                                    | Device ID                                           |                                 |              |              |
| ame                                                                                                    | 76f35735-8aff-42                                    | a0-ab48-8285ac3d75              | ff           |              |
| ble                                                                                                    | Device Name                                         |                                 |              |              |
|                                                                                                    | 354                                                 |                                 |              |              |
|                                                                                                    |                                                     |                                 |              |              |
| Do you upload stored sensor<br>data manually?<br>This upload process is executed<br>without WiFi connection and battery<br>charging. Please check these | Data                                                | a upload is comp                | leted        |              |
| conditions again.                                                                                                    |                                                     | Close                           |              |              |
| Cancel Execute                                                                                                    |                                                     |                                 |              |              |
|                                                                                                    |                                                     |                                 |              |              |
|                                                                                                    |                                                     |                                 |              |              |
|                                                                                                    |                                                     |                                 |              |              |
|                                                                                                    |                                                     |                                 |              |              |
|                                                                                                    |                                                     |                                 |              |              |
|                                                                                                    |                                                     |                                 |              |              |
| ~ 13                                                                                                    |                                                     |                                 |              |              |
| Context Settings                                                                                                    |                                                     | $\approx$                       | Ø            | E            |
|                                                                                                    | ESM                                                 | Context                         | Settin       | qs           |

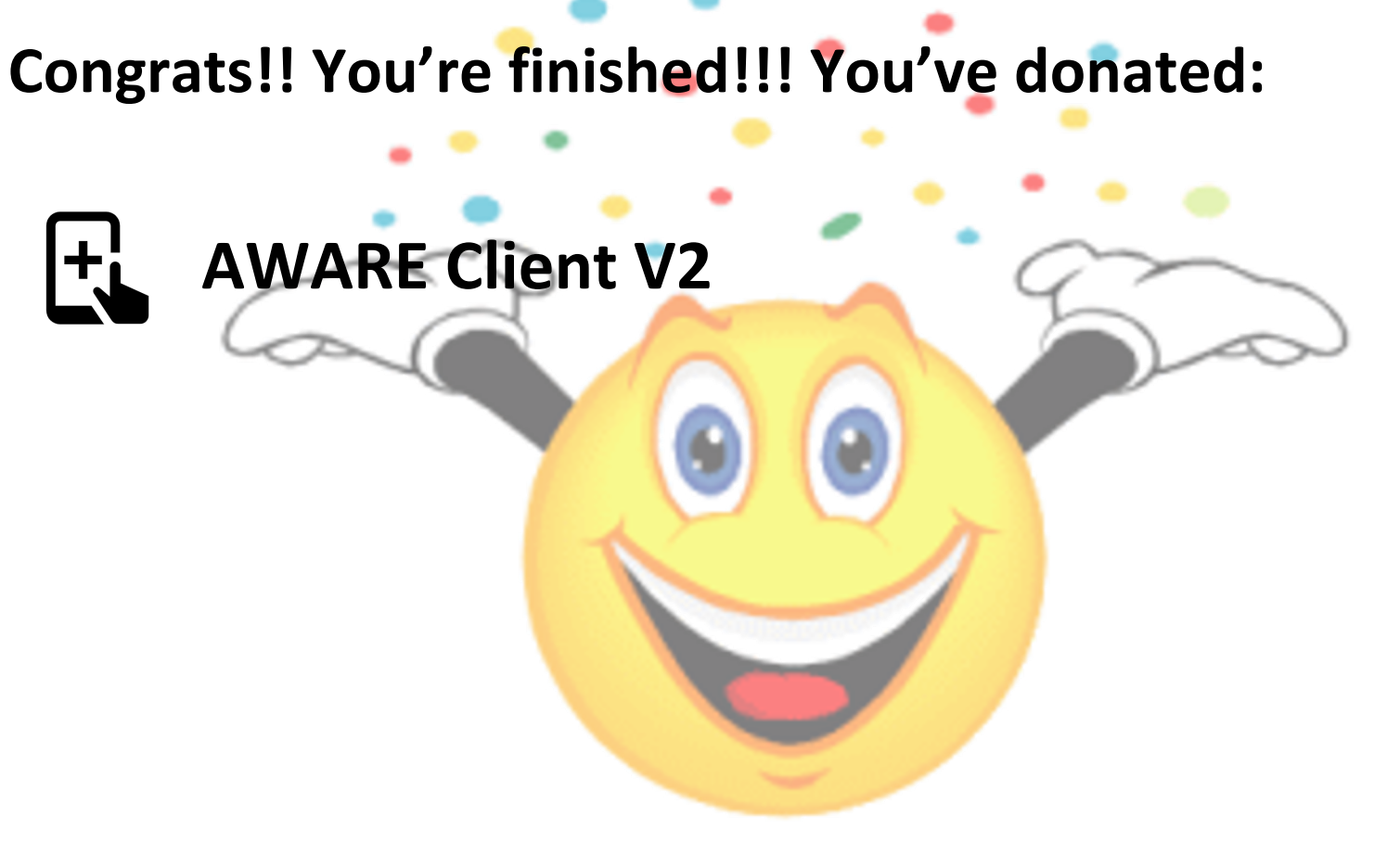

This Photo by Unknown Author is licensed under CC BY-NC-ND

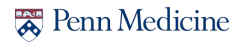

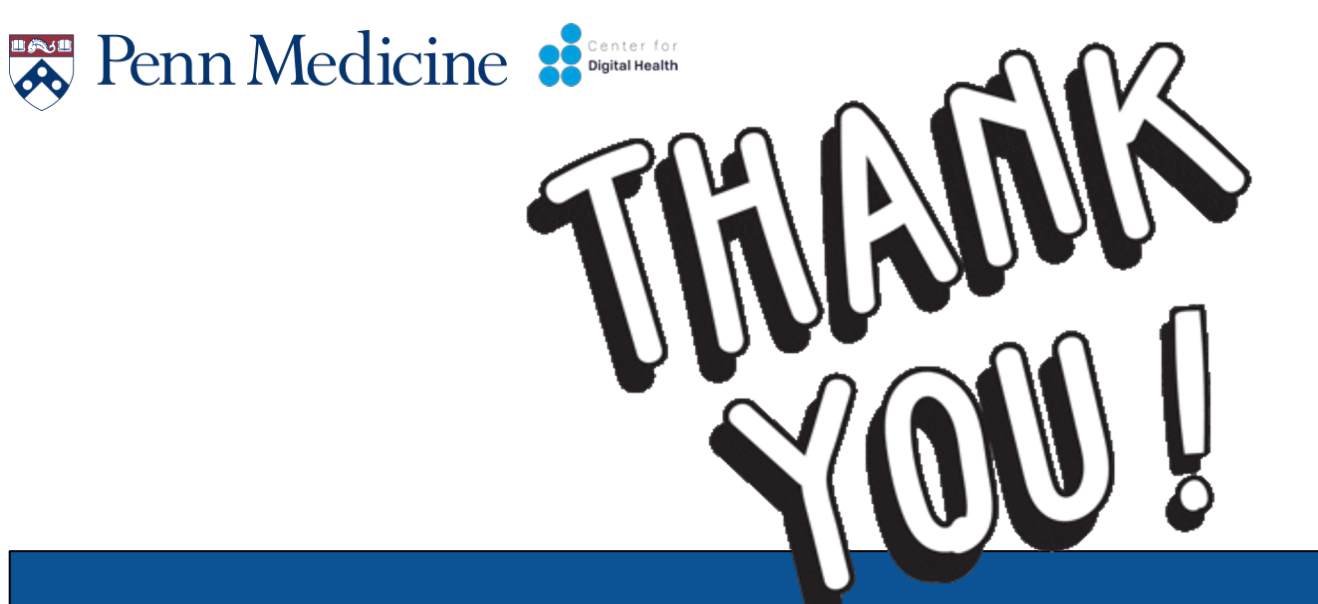

If you have any questions or concerns please email

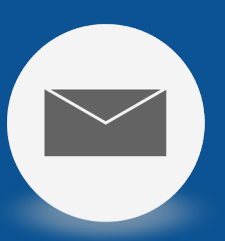

digitalhealth@pennmedicine.upenn.edu